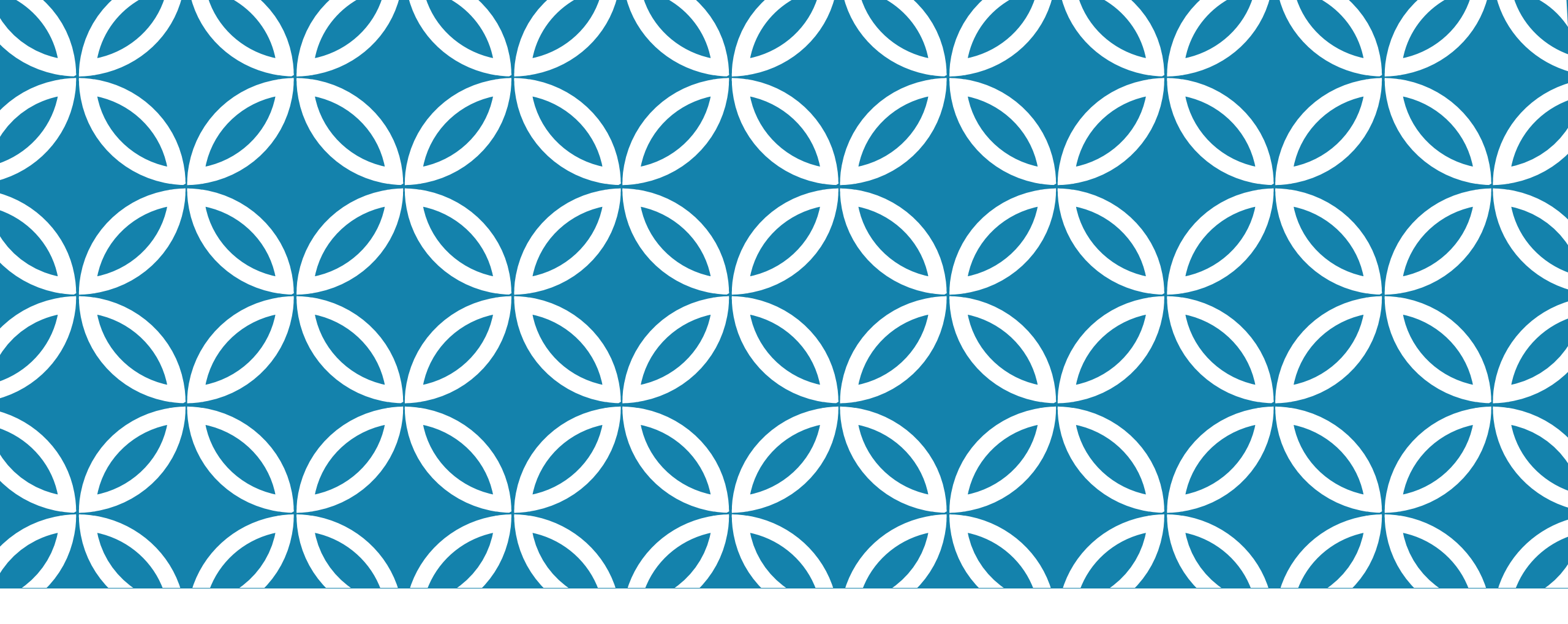

### INTERACTIVE WEB APPS WITH SHINY

#### Katarzyna M Tyc, PhD

--- Guest Lecturer ---Virginia Commonwealth University 09/25/2023

### REFERENCES

Material covered in these slides is based on the following resources:

ShinyApp gallery: <a href="https://shiny.rstudio.com/gallery/">https://shiny.rstudio.com/gallery/</a>

Official Shiny tutorials: <u>https://shiny.rstudio.com/tutorial/written-tutorial/lesson1/</u> Materials from previous years: <u>https://bios524-r-2021.netlify.app/class/10-class/</u> Other resources: <u>https://debruine.github.io/shinyintro/index.html</u>

Example source: <u>https://www.r-bloggers.com/2019/12/r-shiny-for-beginners-annotated-starter-code/</u>

### PREREQUISITES

#### library(ggplot2)

Basic familiarity with R and RStudio: pets <- read.csv("pets.csv")</pre>

- Data import

- ...

- Data processing
- Data visualization
- If/else statements

```
if (dv == "score") {
  g <- ggplot(pets, aes(pet, score, fill = country))
} else if (dv == "weight") {
  g <- ggplot(pets, aes(pet, weight, fill = country))
}
g + geom_violin(alpha = 0.5)</pre>
```

dv <- sample(c("score", "weight"), 1)</pre>

install.packages("shiny")

### **LECTURE OUTLINE**

Setting up a folder to host your Shiny app

Source code structure of a Shiny app

Adding content into User Interface (UI)

Introducing interactive elements to control the app (a.k.a. widgets)

Connecting widgets to reactive output

### **EXAMPLE SHINYAPPS**

runExample("01\_hello", display.mode = "normal") # a histogram runExample("02\_text") # tables and data frames runExample("03\_reactivity") # a reactive expression runExample("04\_mpg") # global variables runExample("05\_sliders") # slider bars runExample("06\_tabsets") # tabbed panels runExample("07\_widgets") # help text and submit buttons runExample("08\_html") # Shiny app built from HTML runExample("09\_upload") # file upload wizard runExample("10\_download") # file download wizard runExample("11\_timer") # an automated timer

### YOUR FIRST DEMO

|                                | New File                                       | >           | R Script 쇼 # N     |  |
|--------------------------------|------------------------------------------------|-------------|--------------------|--|
| D - 🐼 👉 -                      | New Project                                    |             | R Notebook         |  |
| Console Tern                   | Open File                                      | жо          | R Markdown         |  |
| ~/ 🖈                           | Recent Files                                   | >           | Shiny Web App      |  |
| R version 4.1                  | Open Project                                   |             | Plumber API        |  |
| Copyright (C)<br>Platform: x86 | Open Project in New Session<br>Recent Projects | >           | C File<br>C++ File |  |
| R is free sof                  | Import Dataset                                 | >           | Header File        |  |
| Type 'license                  | Save                                           | жs          | Markdown File      |  |
| Natural lan                    | Save As                                        |             | HTML File          |  |
|                                | Save All                                       | <b>℃</b> ₩S | CSS File           |  |
| R is a collab<br>Type 'contrib | Publish                                        |             | JavaScript File    |  |
| 'citation()'                   | Print                                          |             |                    |  |
| Type 'demo()'                  | Close                                          | ۹۴ ۱۸/      | Python Script      |  |
| 'help.start()<br>Type 'a()' to | Close All                                      | ۍ ¥ W       | SQL Script         |  |
|                                | Close All Except Current                       | ጊ ጐ ፝ Ж W   | Stan File          |  |
|                                |                                                |             | Text File          |  |
| >                              | Close Project                                  |             |                    |  |
| >                              | Close Project<br>Quit Session                  | жQ          | R Sweave           |  |

|                          | Application name:    | class                                                                          |         |
|--------------------------|----------------------|--------------------------------------------------------------------------------|---------|
| R                        | Application type:    | <ul> <li>Single File (app.R)</li> <li>Multiple File (ui.R/server.R)</li> </ul> |         |
|                          | Create within direct | ory:<br>Apps                                                                   | Browse. |
| ? Shiny Web Applications |                      | Create                                                                         | Cancel  |

2

|                                                                              | RStudio       |
|------------------------------------------------------------------------------|---------------|
| 👒 🐨 📲 🔚 🚔 🗼 Go to file/function 🔤 🛛 🔀 👻 Addins 👻                             |               |
| app.R ×                                                                      | _             |
|                                                                              | Run App 👻 💁 🗸 |
| 1 #                                                                          |               |
| 2 # This is a Shiny web application. You can run the application by clicking |               |
| 3 # the 'Run App' button above.                                              |               |
| 4 #                                                                          |               |
| 5 # Find out more about building applications with Shiny here:               |               |
| 6 #                                                                          |               |
| 7 # http://shiny.rstudio.com/                                                |               |
| 8 #                                                                          |               |
| 9                                                                            |               |
| 10 library(shiny)                                                            |               |
| 11                                                                           |               |
| 12 # Define UI for application that draws a histogram                        |               |
| 13 ui <- fluidPage(                                                          |               |
| .4                                                                           |               |
| <pre>15 # Application title</pre>                                            |               |
| 16 titlePanel("Old Faithful Geyser Data"),                                   |               |
| .7                                                                           |               |
| 8 # Sidebar with a slider input for number of bins                           |               |
| 19 SidebarLdyout(                                                            |               |
| 20 StaebarPanel                                                              |               |
| 21 Sliderinput("bins",                                                       |               |
| number of biris: ,                                                           |               |
| max = 50                                                                     |               |
| $r = \frac{1}{25}$                                                           |               |
| 26                                                                           |               |
| 27                                                                           |               |
| 28 # Show a plot of the generated distribution                               |               |
| 29 mainPanel(                                                                |               |
| <pre>30 plotOutput("distPlot")</pre>                                         |               |
| 31 )                                                                         |               |
| 32 )                                                                         |               |
| 33 )                                                                         |               |
| 34                                                                           |               |
| 35 # Define server logic required to draw a histogram                        |               |
| <pre>36 * server &lt;- function(input, output) {</pre>                       |               |
| 37                                                                           |               |
| 38 * output\$distPlot <- renderPlot({                                        |               |
| oucpues at set toe < Tender Foe()                                            |               |

Refer to <u>https://debruine.github.io/shinyintro/index.html</u> for practicing!

### **DIRECTORY OF A SHINY APP**

Shiny apps are contained in a single script called **app.R** 

Once you save it in a directory, you can run the app by running runApp()

Example: library(shiny)

runApp("~/Downloads/ShinyApps/class/")
runApp("~/Downloads/ShinyApps/heads\_tails/")
runApp("~/Downloads/ShinyApps/myapp/")

display.mode = "showcase" # allows to see the app code

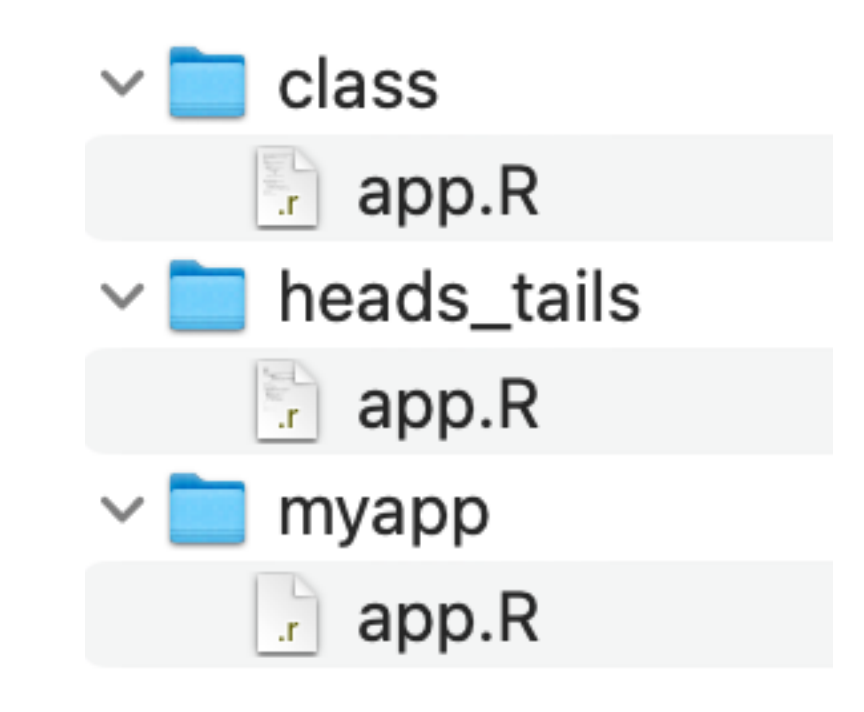

### STRUCTURE OF A SHINY APP

```
library(shiny)
```

# See above for the definitions of ui and server

ui <- ...

server <- ...

```
shinyApp(ui = ui, server = server)
```

#### Example.

shinyapp {snippet}

| # just start typing                           | 9         |                                           |  |
|-----------------------------------------------|-----------|-------------------------------------------|--|
| shiny                                         |           |                                           |  |
| 🖹 shinymod                                    | {snippet} | library(shiny)                            |  |
| 📄 shinyapp                                    | {snippet} | ui <- fluidPage(                          |  |
| 🔷 shinyApp                                    | {shiny}   | \${0}                                     |  |
| 🔷 shinyAppDir                                 | {shiny}   | )                                         |  |
| 🔷 shinyAppFile                                | {shiny}   | convon < function(input output cossion) { |  |
| shinyAppTemplate                              | {shiny}   | I                                         |  |
| shinyOptions                                  | {shiny}   | <u> </u>                                  |  |
| <u>, , , , , , , , , , , , , , , , , , , </u> | <u> </u>  |                                           |  |

### **CREATE YOUR SHINY APP**

library(shiny)

# Define UI ----

ui <- fluidPage( )

# Define server logic ---server <- function(input, output) { }</pre>

# Run the app ----

shinyApp(ui = ui, server = server)

### ADD SOME LAYOUT

```
ui <- fluidPage(
titlePanel("title panel"),
sidebarLayout(
sidebarPanel("sidebar panel"),
mainPanel("main panel"))
```

### ADD SOME MORE LAYOUT

```
ui <- fluidPage(
titlePanel("My Shiny App"),
sidebarLayout(
           sidebarPanel(),
           mainPanel(
                      h1("First level title", align = "center"),
                      h2("Second level title"),
                      h3("Third level title"),
                      h4("Fourth level title"),
                      h5("Fifth level title"),
```

```
h6("Sixth level title"))))
```

### **TEXT FORMATTING**

```
ui <- fluidPage(
titlePanel("My Shiny App"),
sidebarLayout( sidebarPanel(),
            mainPanel(
            p("p creates a paragraph of text."),
            strong("strong() makes bold text."),
            em("em() creates italicized (i.e, emphasized) text."),
            br(),
            code("code displays your text similar to computer code"),
div("div creates segments of text with a similar style. This division of text is all blue because I passed the argument 'style = color:blue' to div", style = "color:blue") )))
```

**CONTROL WIDGETS** 

|                       | Basic widgets                                                |                         |                                                                 |               |
|-----------------------|--------------------------------------------------------------|-------------------------|-----------------------------------------------------------------|---------------|
| Buttons               | Buttons                                                      | Single checkbox         | Checkbox group                                                  | Date input    |
| Chackbox              | Submit                                                       |                         | Choice 2<br>Choice 3                                            | 2014-01-01    |
| Спескрох              | Date range                                                   | File input              | Help text                                                       | Numeric input |
| File input            | 2017-06-21 to 2017-06-21                                     | Browse No file selected | Note: help text isn't a true<br>widget, but it provides an easy | 1             |
| Select box            |                                                              |                         | way to add text to accompany other widgets.                     |               |
| Sliders               | Radio buttons                                                | Select box              | Sliders                                                         | Text input    |
| Text or numeric input | <ul><li>Choice 1</li><li>Choice 2</li><li>Choice 3</li></ul> | Choice 1                | 0 50 100<br>0 10 20 30 40 50 60 70 80 90 100                    | Enter text    |
| •••                   |                                                              |                         | 0 25 75 100<br>0 10 20 30 40 50 60 70 80 90 100                 |               |

https://shiny.rstudio.com/tutorial/written-tutorial/lesson3/

### ADD SOME WIDGETS

```
sidebarPanel(
    helpText("some help text"),
    selectInput(inputId = "sample",
        label = "Select sample:", choices = c("a","b","c")),
    sliderInput(inputId = "cutoff",
        label = "Select a threshold:", min = 0, max = 255, value = 10)
    )
```

| Output function    | Creates   |
|--------------------|-----------|
| dataTableOutput    | DataTable |
| htmlOutput         | raw HTML  |
| imageOutput        | image     |
| plotOutput         | plot      |
| tableOutput        | table     |
| textOutput         | text      |
| ui0utput           | raw HTML  |
| verbatimTextOutput | text      |

## **DISPLAY REACTIVE OUTPUT**

Step 1: Add an R object to the UI

mainPanel( textOutput("selected\_cutoff") )

Step 2: Provide R code to build the object (happens inside `server`).

```
server <- function(input, output) {
    output$selected_cutoff <- renderText({ paste("You have selected", input$cutoff) })
    }
</pre>
```

### HEADS AND TAILS

# Define UI ----

```
ui <- fluidPage(
```

```
sidebarLayout(
```

```
sidebarPanel(sliderInput(inputId = "n", label = "No of flips:", min = 10, max = 1000, value = 10),
```

```
sliderInput(inputId = "prob", label = "Success rate:", min = 0, max = 1,
value = 0.5)
),
mainPanel( plotOutput(outputId = "bars") )
))
```

### **HEADS AND TAILS: OUTPUT**

#### **Testing first:**

rbinom(n=25, size = 1, prob = 0.5)

barplot(table(rbinom(n=25, size = 1, prob = 0.5)))

#### Wrap it in the output:

output\$bars <- renderPlot({ barplot(table(rbinom(n=25, size = 1, prob =0.5))) })

#### Connect to dynamic input:

output\$bars <- renderPlot({ barplot(table(rbinom(n = input\$n,size = 1,prob = input\$prob)))
})</pre>

### **REACTIVE EXPRESSION**

data <- reactive(table(rbinom(input\$n, 1, input\$prob)))</pre>

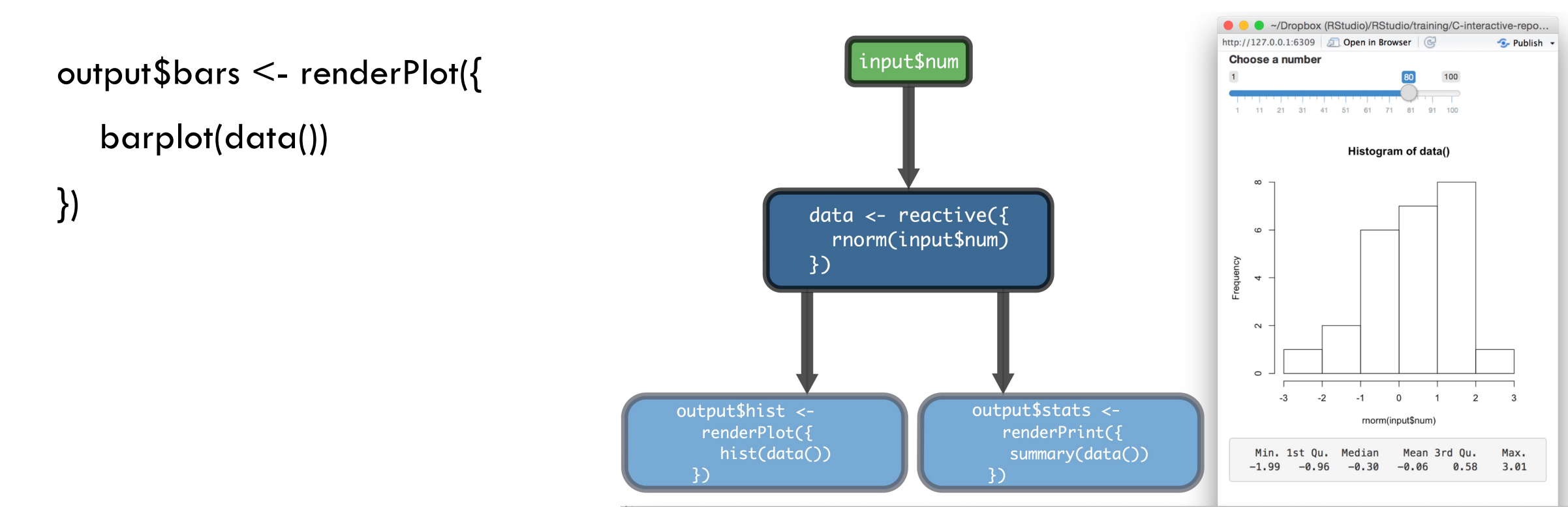

### ADD REACTIVE EXPRESSION

# and update the server:

```
server <- function(input, output) {</pre>
```

```
data <- reactive(table(rbinom(input$n, input$size, input$prob)))
output$bars <- renderPlot({ barplot(data()) })
output$hist <- renderPlot({ hist(data()) })</pre>
```

### **EXAMPLE: MORE TESTING OF REACTIVE EXPRESSION**

library(shiny)

ui <- fluidPage(

sidebarLayout(

```
sidebarPanel(sliderInput(inputId = "n", label = "No. of coin flips", min = 10, max = 1000, value = 10),
```

```
sliderInput(inputId = "prob", label = "Success of rate", min = 0, max = 1, value = 0.5) ),
```

```
mainPanel( plotOutput(outputId = "xxxxx"),
```

```
plotOutput(outputId = "aaa"),
```

```
plotOutput(outputId = "ccccc") ) )
```

#### )

```
server <- function(input, output, session) {</pre>
```

```
call_it_something <- reactive(table(rbinom(n=input$n, size = 1, prob = input$prob))) # values are drawn just once and saved in this reactive expression
```

```
output$xxxxx <- renderPlot({ barplot(call_it_something() ) })</pre>
```

```
output$aaa <- renderPlot({ barplot(call_it_something() ) })</pre>
```

```
output$ccccc <- renderPlot({barplot(table(rbinom(n=input$n, size = 1, prob = input$prob))) }) # since we do not use reactive expression, values will be drawn on the fly and the result will be different from the two above
```

}

shinyApp(ui, server)

# Example from: https://www.r-bloggers.com/2019/12/r-shiny-for-beginners-annotated-starter-code/

### HEADS AND TAILS: ESTHETICS

```
output$bars <- renderPlot({</pre>
    flips <- tibble(flips = rbinom(inputn, 1, inputprob)) %>%
    mutate(flips = if else(flips == 1, "Heads", "Tails"))
  flips %>%
    count(flips) %>%
    ggplot(aes(flips, n, fill = flips)) +
    qeom col() +
    geom_label(aes(flips, n, label = n), size = 5) +
    theme(legend.position = "none",
        axis.text = element_text(size = 15)) +
    labs(x = "", y = "") +
    ggtitle(str_c("Results of ", input$n,
              " flips with Heads probability ",
              sprintf("%.2f", input$prob)))
   })
```

library(dplyr) library(ggplot2) library(stringr) library(tibble)

# (1) SHARE YOUR APP VIA GITHUB

Host your code on GitHub: <u>https://github.com/rstudio/shiny\_example/</u> (repository must be public) and run your app from within R using runGitHub() or runUrl().

#### Example:

shiny::runGitHub("shiny\_example", "rstudio")
shiny::runUrl('https://github.com/rstudio/shiny\_example/archive/main.tar.gz')

# Hosted on my GitHub account: https://github.com/kmt555/MyShinyApps shiny::runGitHub(repo = "MyShinyApps", username = "kmt555", ref = "main")

# (2) SHARE YOUR APP WITH SHINYAPPS.IO

| Help | Account: kmt567 |                   |
|------|-----------------|-------------------|
|      | A Profile       | 5 ne R console.   |
|      | Authentication  | Show Secret       |
|      | 🔂 Tokens        | Show Secret       |
|      | 亡 Log out       | Copy to clipboard |
|      |                 | e R console.      |
|      |                 | Hide secret       |
|      | T Add Ken       |                   |

### **CONNECT YOUR RSTUDIO WITH SHINYAPPS.IO**

### Run App • • = • Publish Application... Manage Accounts...

7

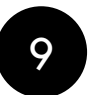

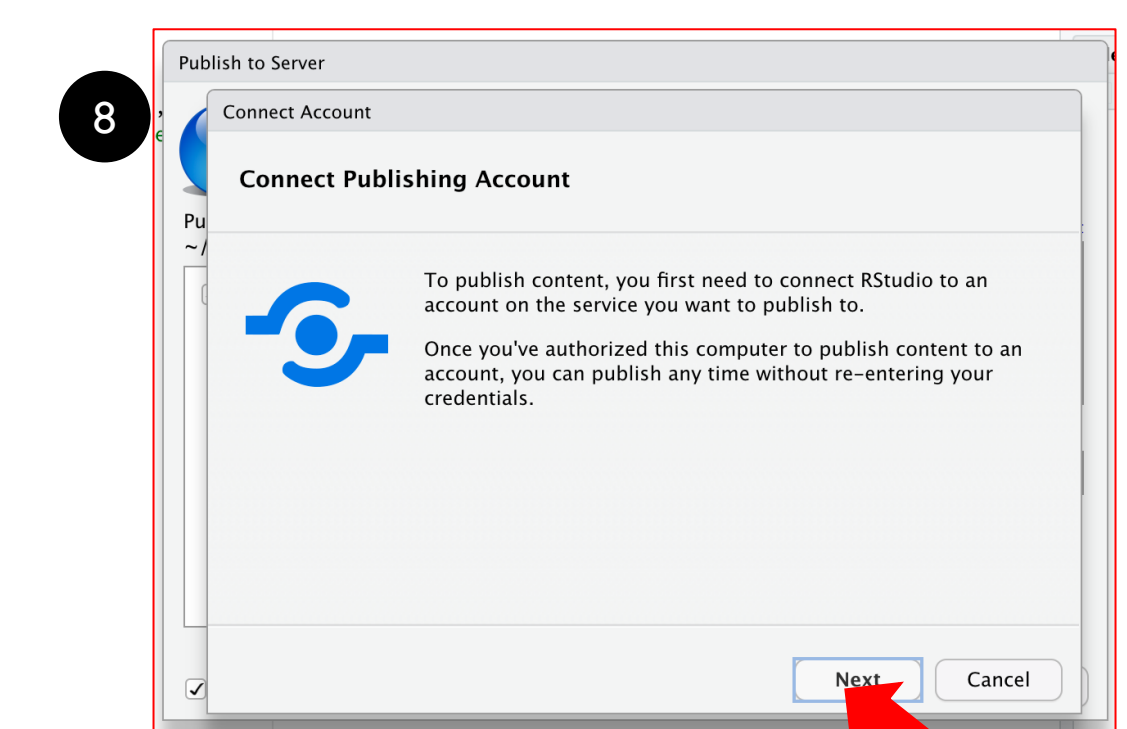

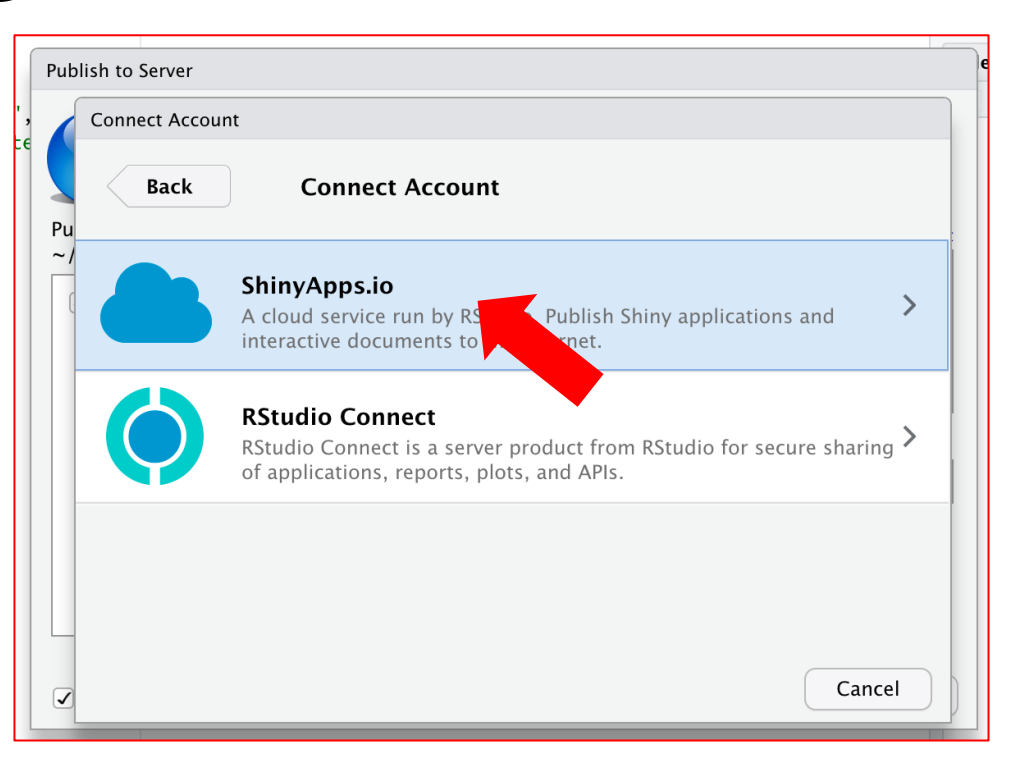

### SHINYAPPS.IO ...

| Connect Accou | nt                                                                                                    |
|---------------|----------------------------------------------------------------------------------------------------|
| Back          | Connect ShinyApps.io Account                                                                                                 |
|               | Go to <u>your account on ShinyApps</u> and log in.                                                                           |
|               | Click your name, then choose <b>Tokens</b> from your account menu.                                                           |
|               | Click <b>Show</b> on the token you want to use, then <b>Show Secret</b> and <b>Copy to Clipboard.</b> Paste the result here: |
|               | Copy-paste your token here!                                                                                                  |
|               | Need a ShinyApps.io account? <u>Get started here.</u>                                                                        |
|               |                                                                                                    |

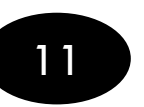

#### Publish to Server Publish Files From: Publish From Account: Add New Account ~/Downloads/ShinyApps/heads\_tails **kmt567:** shinyapps.io 🖌 🛛 app.R Title: heads\_tails ✓ Launch browser Public Cancel

## **ACTION BUTTONS**

library(shiny)

```
ui <- fluidPage(
actionButton(inputId = "clicks", label = "Click me") )</pre>
```

```
server <- function(input, output) {
observeEvent(input$clicks, { print(as.numeric(input$clicks)) })
}</pre>
```

```
shinyApp(ui = ui, server = server)
```

### **USE ACTION BUTTONS TO DELAY REACTIONS**

```
library(shiny)
```

```
ui <- fluidPage(
```

```
sliderInput(inputId = "num", label = "Choose a number", value = 25, min = 1, max =
100),
```

```
plotOutput("hist") )
```

```
server <- function(input, output) {</pre>
```

```
output$hist <- renderPlot({ hist(rnorm(input$num))
}) }</pre>
```

```
shinyApp(ui = ui, server = server)
```

### ADD BUTTON

```
library(shiny)
ui <- fluidPage(
sliderInput(inputId = "num", label = "Choose a number", value = 25, min = 1, max =
100),</pre>
```

```
actionButton(inputId = "go", label = "Update"), plotOutput("hist") )
```

```
server <- function(input, output) {
data <- eventReactive(input$go, { })
output$hist <- renderPlot({ hist(rnorm(input$num))
}) }</pre>
```

```
shinyApp(ui = ui, server = server)
```

#### server <- function(input, output) {</pre>

```
data <- eventReactive(input$go, { rnorm(input$num) })
output$hist <- renderPlot({ hist(data())
})
})</pre>
```

# REACTIVEVALUES()

library(shiny)

ui <- fluidPage(</pre>

```
actionButton(inputId = "norm", label = "Normal"),
actionButton(inputId = "unif", label = "Uniform"),
plotOutput("hist") )
```

```
server <- function(input, output) {</pre>
```

```
rv <- reactiveValues(data = rnorm(100))
observeEvent(input$norm, { rv$data <- rnorm(100) })
observeEvent(input$unif, { rv$data <- runif(100) })</pre>
```

```
output$hist <- renderPlot({ hist(rv$data) }) }</pre>
```

```
shinyApp(ui = ui, server = server)
```

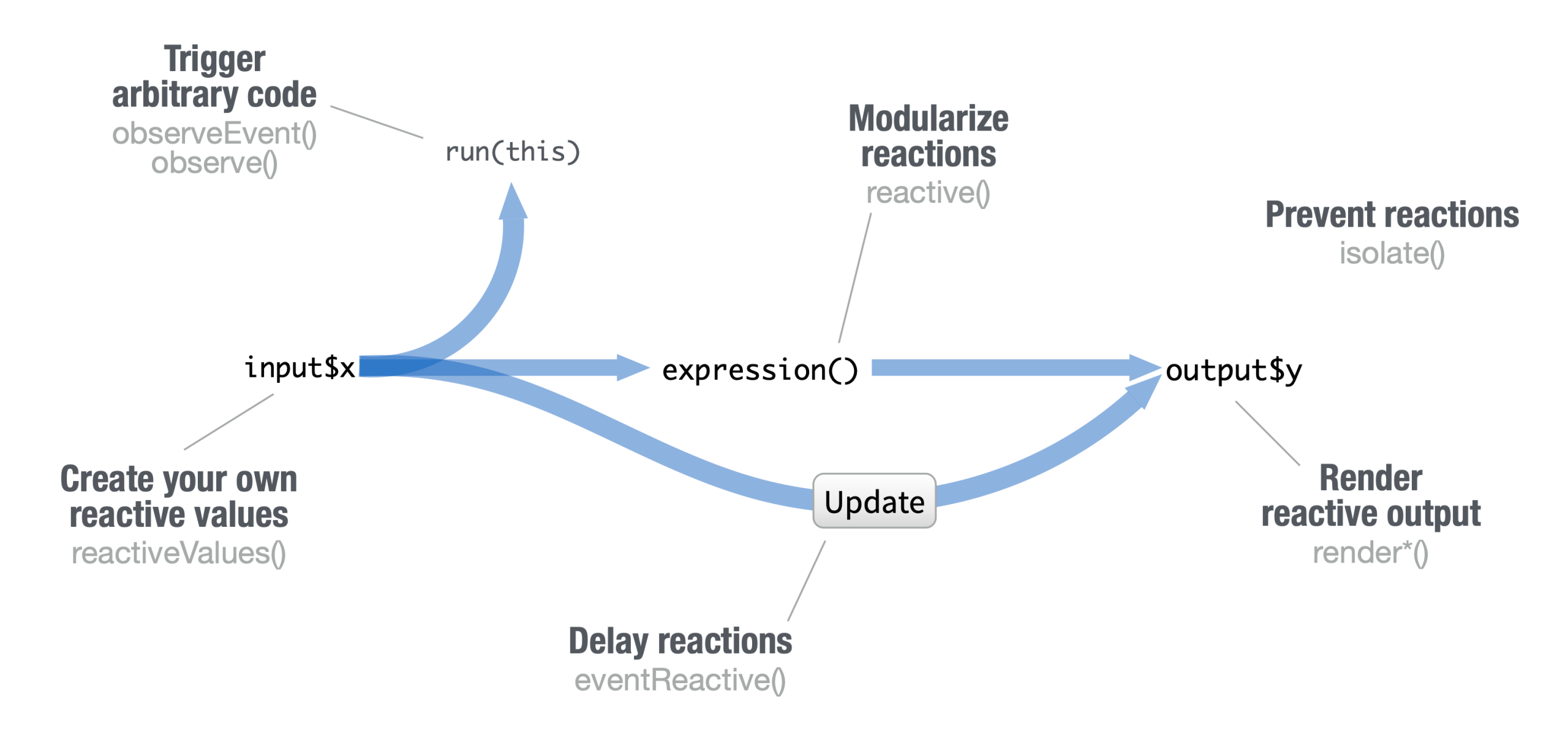